### **คู่มือ**การรายงานผล การประเมินส่วนราชการ ตามมาตรการปรับปรุงประสิทธิภาพ ในการปฏิบัติราชการ<mark>ของจังหวัด</mark> ประจำปีงบประมาณ พ.ศ. 2566

ผ่านระบบการรายงานผลการประเมินส่วนราชการ (e-SAR) สำหรับผู้รายงานตัวชี้วัด และผู้อนุมัติการรายงาน

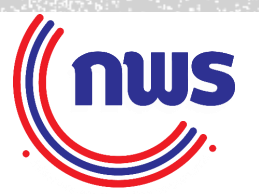

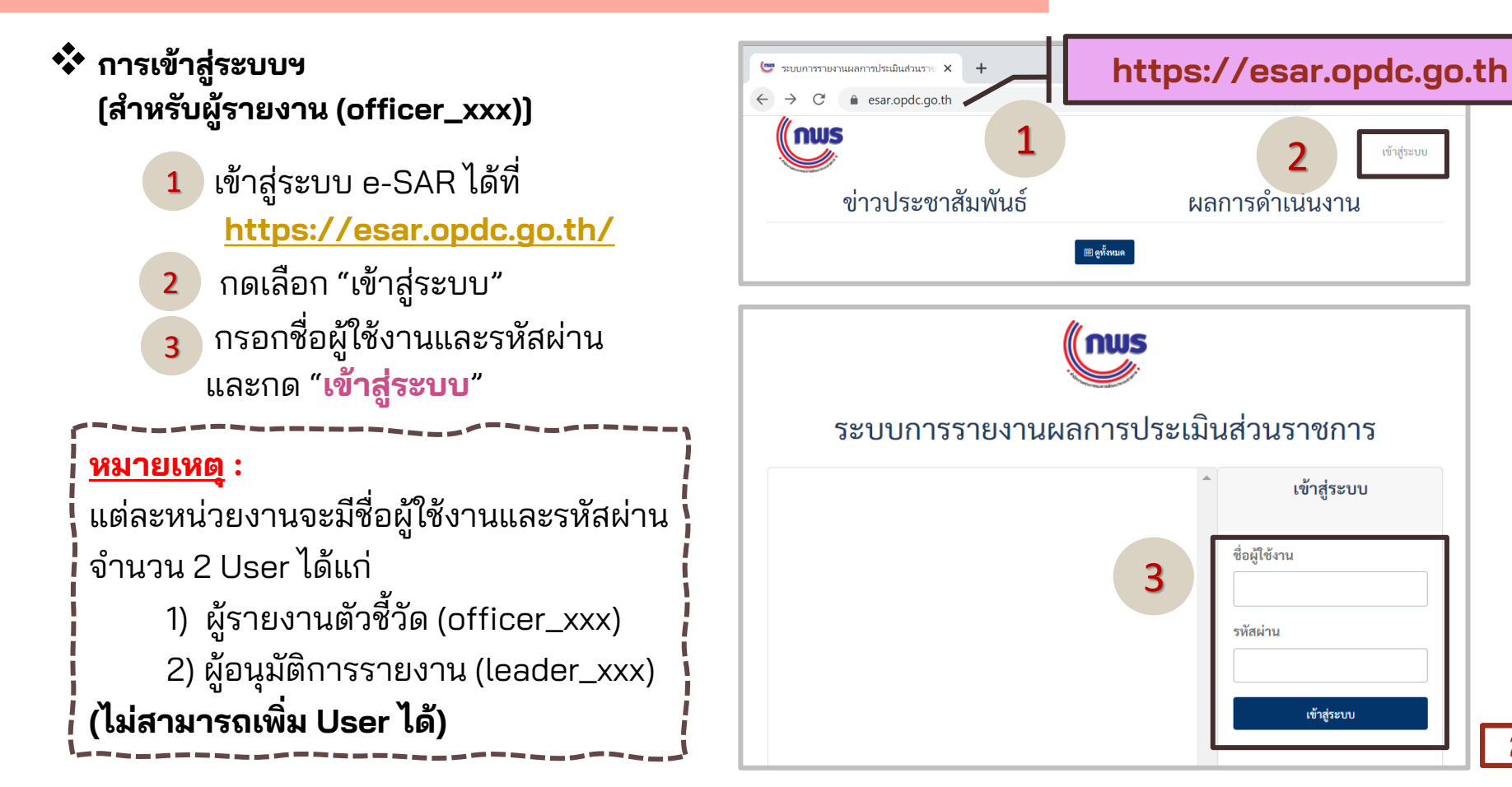

2

 ตรวจสอบรายละเอียดข้อมูล ของเจ้าของบัญชีผู้ใช้งาน

2 เลือกรอบการประเมิน "2566" และ "การประเมินของ จังหวัด ประจำปีงบประมาณ พ.ศ. 2566"

กดเลือกเมนู **"รายงานผล"** 

กดปุ่ม "**รายงานผล**" ด้านหะ ชื่อจังหวัด

ผู้รายงานตัวชี้วัด

| P    |                                                                                                    | 2566 ~ การประเมินของจังหวัด ประจำปี                    | งบประมาณ พ.ศ. 2566 Y                                    |              |
|------|----------------------------------------------------------------------------------------------------|--------------------------------------------------------|---------------------------------------------------------|--------------|
| 6"   | Inws                                                                                                    | <ul> <li>เลือกรอบการประเมิน</li> <li>นุมีผล</li> </ul> | 2566 × การประเมินของจังหวัด ประจำปังบประมาณ พ.ศ. 2566 × | 🗘 ออกจากระบบ |
| ณ    | ัจจะครมงามสังรัง"<br>ผู้รายงามสังชี้วัด จังหวัดเลย<br>การประเมินของจังหวัด ระจำ<br>ปังบประมาณ พ.ศ. 25 56 | หม่วยงานตั < ค้นหาหน่วยงาน                             | ค้นหาจากสถานะ V X<br>จำนวมตัวชี้วัด สถานะ               |              |
|      | ■ การประกาศ ส่งหรับผู้เห็นของ                                                                            | เลย<br>ผิ กลุ่มจังหวัดภาคตะวันออกเฉียงเหนือตอนบน 1     | (12) ອນຸມີທີ່ຮາຍກາງທຳອິຈິກ                              |              |
| ลัง  | คู่มือการใช้งาน                                                                                          | 3                                                      | ((                                                      | 4            |
|      |                                                                                                    |                                                        |                                                         |              |
| จังห | วัดเลย                                                                                                   |                                                        |                                                         |              |

🗸 รายง 🔚 รายงา

เมื่อกดตามขั้นตอนที่ 🤇 แล้ว จะปรากฏรายการตัวชี้วัดของจังหวัด

กดปุ่ม "**รายงานผล**" ด้านหลัง ตัวชี้วัดที่ต้องการกรอกผล การดำเนินงาน

Ŏ ผู้รายงานฯ ควรตรวจสอบ ความครบถ้วน และถูกต้อง <u>ตามรายละเอียดตัวชี้วัด</u> ของจังหวัด

| (กพร                                              | 0                          | ເສື້ອກາອບທາງປະເພີ                                                                                                    | 2566          | ~ การประเ           | เมินของจังหวัด ประจำปึงบ                            | ประมาณ พ.ศ. 2566 | <b>`</b> (           | [≎ ออกจากระบบ    |
|---------------------------------------------------|----------------------------|----------------------------------------------------------------------------------------------------|---------------|---------------------|-----------------------------------------------------|------------------|----------------------|------------------|
| Thereasen secure and the                          | รายงานผล<br><sub>เลย</sub> |                                                                                                    |               |                     |                                                     | ⊞ รายการหน่วยงาน | Export 👻             | 🛞 การดำเนินการ 👻 |
| มู้รายงานตัวชี้วัด จังหวัดเลย                     |                            |                                                                                                    |               |                     |                                                     |                  |                      |                  |
| ารประเมินของจังหวัด ประจำ<br>ปังบประมาณ พ.ศ. 2566 | ສຳດັບ                      | ชื่อตัวชี้วัด                                                                                                    | สถานะ         | น้ำหนัก<br>(ร้อยละ) | ผลการดำเนินการ                                      | คะแนนที่ได้      | คะแนน<br>ถ่วงน้ำหนัก |                  |
| Dashboard สำหรับผู้บริหาร                         |                            | e de construire                                                                                                    |               | 10.00               |                                                     |                  |                      |                  |
| รายงานผล                                          | 1                          | การชบเคลอนการดาเนนงานของศูนยอานวยการขจด<br>ความยากจนและพัฒนาคนทุกช่วงวัยอย่างยั่งยืนตาม<br>หลักปรัชฌาของเศรษรกิจพอเพียง (ศจพ.) | (รอการราชงาม) | 10.00               | (0)<br>(ร้อยละ)                                     |                  | -                    | Q รายงานผล       |
| รายงานผลติดตามความ<br>ถ้าวหน้า                    |                            | องค์ประกอบการประเมิน<br>(Performance Base)                                                                                     |               |                     |                                                     |                  |                      |                  |
| คู่มือการใช้งาน                                   | 2                          | อัตราการคลอดมีซีพในหญิงอายุ 15-19 ปี ต่อประชากร<br>หญิง อายุ 15-19 ปี พันคน<br>องล์ประกอบการประเมิน<br>(Performance Base)      | รอการรายงาม)  | 15.00               | (0)<br>(อัตราต่อประชากรหญิง<br>อายุ 15-19 ปี พันคน) | -                | -                    | Q รายงานผล       |
|                                                   | 3                          | ร้อยละของปริมาณขยะมูลฝอยชุมชนได้รับการจัดการ<br>อย่างถูกต้อง<br>องก์ประกอบการประเมิน<br>(Performance Base)                     | (รอการราชงาม) | 15.00               | (0)<br>(ร้อยละ)                                     |                  | -                    | Q รายงานผล       |
|                                                   | 4                          | ความสำเร็จในการพัฒนาและส่งเสริมผลิตภัณฑ์ชุมชน<br>องค์ประกอบการประเมิน<br>(Performance Base)                                    |               | 15.00               | (0)<br>(ล้ำนบาท)                                    | -                | -                    |                  |
|                                                   | 4.1                        | รายได้จากการจำหน่ายผลิตภัณฑ์ชุมชน (OTOP)<br>องค์ประกอบการประเมิน<br>[Performance Base]                                         | ערגטרדדרחכד   | 5.00                | (0)<br>(ถ้านบาท)                                    |                  | 5                    | Q รายงานผล       |

เมื่อกดตามขั้นตอนที่ 5 แล้ว จะปรากฏรายการตัวชี้วัดของจังหวัด

6 กดเลือกแถบ "ผลการดำเนินงาน" เพื่อรายงานผลการดำเนินงาน ของจังหวัด

| <b>4.1 รายได้จากการจำหน่ายผลิตภัณฑ์ชุมชน (OTOP)</b><br>เลย |                                          |          |                                                               |                                                                        |                                                                                                    |  |  |
|------------------------------------------------------------|------------------------------------------|----------|---------------------------------------------------------------|------------------------------------------------------------------------|----------------------------------------------------------------------------------------------------|--|--|
| รายงานผล                                                   | ()<br>ประเมินผล                          | O        | (C<br>สรุปผ                                                   | a                                                                      | ดำเนินการแล้วเสร็จ                                                                                                    |  |  |
| รายละเอียดตัวซี้วัด ผลการคำเนินงาน                         | 6                                        |          |                                                               |                                                                        |                                                                                                    |  |  |
| ผลการดำเนินงาน                                             |                                          |          |                                                               |                                                                        |                                                                                                    |  |  |
| รายได้จากการจำหน่ายผลิตภัณฑ                                | ท์ชุมชน (OTOP)                           |          |                                                               |                                                                        |                                                                                                    |  |  |
| ผลการดำเนินงาน (ล้านบาท) *                                 | หลการดำเนินงาน (ล้านบาท) *               |          | เกณฑ์การประเมิน                                               |                                                                        |                                                                                                    |  |  |
| หมายเหตุ                                                   |                                          | ระดับ    | คำเป้าหมายขั้นต้น<br>(50.00 ตะแนน)                            | ค่าเป้าหมายมาตรฐาน<br>(75.00 คะแนน)                                    | ค่าเป้าหมายขั้นสูง<br>(100.00 คะแนน)                                                                                      |  |  |
|                                                            | li li li li li li li li li li li li li l | เป้าหมาย | 2,874.79 ล้านบาท (ผล<br>การดำเนินงาน<br>ปีงบประมาณ พ.ศ. 2565) | 3,018.10 ล้านบาท ((ค่า<br>เป้าหมายขั้นสัน + ค่าเป้า<br>หมายขั้นสูง)/2) | 3,161.41 ล้ำนบาท (ผล<br>การทำเนินงาน<br>ปังบประมาณ พ.ศ. 2565<br>+ growth เฉลี่ย<br>ปังบประมาณ พ.ศ. 2563-<br>2565 (9.97%)) |  |  |
| ไฟล์ประกอบการรายงาน 1<br>Choose File No file chosen        |                                          |          |                                                               |                                                                        | ſ                                                                                                    |  |  |

#### การกรอกข้อมูล ผลการดำเนินงาน

#### รูปแบบที่ 1 ตัวชี้วัดแบบปริมาณ

(เป็นการรายงานผล โดยกรอกข้อมูล (ตัวเลข) ผลการดำเนินงาน และแนบเอกสารเพิ่มเติม)

- รายได้จากการจำหน่ายผลิตภัณฑ์ชุมชน (OTOP)
- รายได้ด้านการท่องเที่ยวของผู้เยี่ยมเยือนชาวไทย
- ผลการดำเนินงานตามแนวทางส่งเสริมเกษตรแปลงใหญ่

#### ฯลฯ

- ร้อยละความพึงพอใจต่อการให้บริการประชาชนด้วยระบบ อิเล็กทรอนิกส์ (e-Service)
- การประเมินสถานะของหน่วยงานในการเป็นระบบราชการ 4.0 (PMQA 4.0)
  - ► (Potential Base)

**รูปแบบที่ 2 ตัวชี้วัดแบบคุณภาพ** (เป็นการรายงานผล โดยระบุ การดำเนินงานตาม<mark>ผลผลิตที่กำหนด และแน</mark>บ เอกสารเพิ่มเติม)

- > การพัฒนาพื้นที่อุตสาหกรรมเข้าสู่เมืองอุตสาหกรรมเชิงนิเวศ
- การพัฒนาระบบข้อมูลให้เป็นดิจิทัล (Digitized Data) เพื่อ นำไปสู่การเปิดเผยข้อมูลภาครัฐ (Open Data)
  - ► (Potential Base)

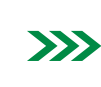

สำนักงาน ก.พ.ร. จะเป็นผู้กรอกผลการดำเนินงานให้จังหวัด

การกรอกข้อมูล ผลการดำเนินงาน

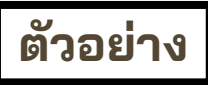

การกรอกรายงานผล ตัวชี้วัดแบบปริมาณ (1/3)

🗰 ตัวชี้วัด "รายได้จากการจำหน่ายผลิตภัณฑ์ชุมชน (OTOP)"

| เป้าหมายขั้นต้น (50)                                                   | เป้าหมายมาตรฐาน (75)                                                        | เป้าหมายขั้นสูง (100)                                                                                                    |
|------------------------------------------------------------------------|-----------------------------------------------------------------------------|----------------------------------------------------------------------------------------------------|
| <b>2,874.79 ล้านบาท</b><br>(ผลการดำเนินงาน<br>ปีงบประมาณ<br>พ.ศ. 2565) | <b>3,018.10 ล้านบาท</b><br>((ค่าเป้าหมายขั้นต้น +<br>ค่าเป้าหมายขั้นสูง)/2) | <b>3,161.41 ล้านบาท</b><br>(ผลการดำเนินงาน<br>ปีงบประมาณ พ.ศ. 2565 +<br>growth เฉลี่ย ปีงบประมาณ<br>พ.ศ. 2563-2565 (9.97%)) |

#### การกรอกข้อมูล ผลการดำเนินงาน

### **ตัวอย่าง** การกรอกรายงานผล ตัวชี้วัดแบบปริมาณ (2/3)

- 🗰 ตัวชี้วัด "รายได้จากการจำหน่ายผลิตภัณฑ์ชุมชน (OTOP)"
- ตรวจสอบค่าเป้าหมายและหน่วยนับ
- กรอกผลการดำเนินงานเป็น**ตัวเลข**
- 3 กรอกหมายเหตุเกี่ยวกับ ผลการดำเนินงาน (ถ้ามี)
- อัพโหลดไฟล์เอกสารประกอบ การรายงาน **ขนาดไฟล์ไม่เกิน 10 MB** (รองรับไฟล์นามสกุล .jpg, .png, .doc, .docx, .ppt, .pptx, .xls, .xlsx, .pdf) โดยสามารถอัพโหลดได้มากกว่า 1 ไฟล์

| 4.1 รายได้จากการจำหน่ายผลิตภัณฑ์ชุมชน (OTOP)<br>เลย                                                          |          |                                                               |                                                                        |                                                                                                    |
|----------------------------------------------------------------------------------------------------|----------|---------------------------------------------------------------|------------------------------------------------------------------------|----------------------------------------------------------------------------------------------------|
| รายละเอียดตัวชี้วัด ผลการดำเนินงาน<br>รายได้จากการจำหน่ายผลิตภัณฑ์ชุมชน (OTOP)                               | [1       | ]                                                             |                                                                        | ]                                                                                                    |
| ผลการดำเนินงาน <mark>(ล้านบาท))</mark>                                                                       |          | เกณฑ์กา                                                       | รประเมิน                                                               |                                                                                                    |
| иление                                                                                                    | ระดับ    | ค่าเป้าหมายชั้นต้น<br>(50.00 คะแนน)                           | ค่าเป้าหมายมาตรฐาน<br>(75.00 คะแนน)                                    | ค่าเป้าหมายขั้นสูง<br>(100.00 คะแนน)                                                                                      |
| 3                                                                                                    | เป้าหมาย | 2,874.79 ล้านบาท (ผล<br>การคำเนินงาน<br>ปีงบประมาณ พ.ศ. 2565) | 3,018.10 ล้ำนบาท ((ค่า<br>เป้าหมายขั้นตัม + ค่าเป้า<br>หมายขั้นสูง)/2) | 3,161.41 ล้ำนบาท (ผล<br>การตำเนินงาน<br>ปีงบประมาณ พ.ศ. 2565<br>+ growth เฉลี่ย<br>ปีงบประมาณ พ.ศ. 2563-<br>2565 (9,97%)) |
| ไฟล์ประกอบการรายงาน 1<br>เสือกไฟล์ ไม่ได้เลือกไฟล์ได<br>ไฟล์ประกอบการรายงาน 2<br>เลือกไฟล์ ไม่ได้เลือกไฟล์ได |          |                                                               |                                                                        |                                                                                                    |
|                                                                                                    |          |                                                               |                                                                        | 8                                                                                                    |

#### การกรอกข้อมูล ผลการดำเนินงาน

#### **ตัวอย่าง** การกรอกรายงานผล ตัวชี้วัดแบบปริมาณ (3/3)

🗰 ตัวชี้วัด "รายได้จากการจำหน่ายผลิตภัณฑ์ชุมชน (OTOP)"

- 5 ขอให้จังหวัดกรอกรายละเอียด
   สรุปคำชี้แจงการปฏิบัติงาน
   อุปสรรคต่อการดำเนินงาน พอสังเขป
- 6 ตรวจสอบข้อมูลผลการดำเนินงานที่กรอก แล้วกดปุ่ม "**บันทึก**"

| ไฟล์ประกอบการรายงาน 1<br>Choose File No file chosen |                        |          |   |
|-----------------------------------------------------|------------------------|----------|---|
| ไฟล์ประกอบการรายงาน 2                               |                        |          |   |
| Choose File No file chosen                          |                        |          |   |
| ไฟล์ประกอบการรายงาน 3                               |                        |          |   |
| Choose File No file chosen                          | 5                      |          |   |
| คำขึ้แจงการปฏิบัติงาน                               | อุปสรรคต่อการดำเนินงาน | หมายเหตุ |   |
|                                                     |                        |          | ĥ |
|                                                     | 6 บันทึก ยกเล็ก        | l        |   |

## **ตัวอย่าง** การกรอกรายงานผล ตัวชี้วัดแบบคุณภาพ (1/6)

💭 1. ตัวชี้วัด "การพัฒนาพื้นที่อุตสาหกรรมเข้าสู่เมืองอุตสาหกรรมเชิงนิเวศ (ระยะที่ 3)"

| เป้าหมายขั้นต้น (50)                                                                 | เป้าหมายมาตรฐาน (75)                                                                                                    | เป้าหมายขั้นสูง (100)                                                                                                    |
|--------------------------------------------------------------------------------------|----------------------------------------------------------------------------------------------------|----------------------------------------------------------------------------------------------------|
| คัดเลือกพื้นที่เป้าหมายและ<br>แต่งตั้งคณะทำงานขับเคลื่อน<br>เมืองอุตสาหกรรมเชิงนิเวศ | ดำเนินการตามค่าเป้าหมาย<br>ขั้นต้นและจัดทำแผนปฏิบัติการ<br>พัฒนาเมืองอุตสาหกรรม<br>เชิงนิเวศ พ.ศ. 2566-2570<br>มุ่งสู่ระดับที่ 1 ภายในปี 2570 | ดำเนินการตามค่าเป้าหมาย<br>มาตรฐานและเสนอแผนปฏิบัติการฯ<br>ผ่านคณะกรรมการบริหารงาน<br>จังหวัดแบบบูรณาการและเห็นชอบ<br>บรรจุในแผนพัฒนาจังหวัด |

#### การกรอกข้อมูล ผลการดำเนินงาน

# **ตัวอย่าง** การกรอกรายงานผล ตัวชี้วัดแบบคุณภาพ (2/6)

1. ตัวชี้วัด "การพัฒนาพื้นที่อุตสาหกรรมเข้าสู่เมืองอุตสาหกรรมเชิงนิเวศ (ระยะที่ 3)"

| าารพัฒนาพื้นที่อุตสาหกรรมเข้าสู่เมืองอุตสาหกรรมเชิงนิเวศ (ระยะที่ 3)<br>เรธานี            |                                                                      |          |                                                                                          |                                                                                          |                                                                                          |  |  |  |
|-------------------------------------------------------------------------------------------|----------------------------------------------------------------------|----------|------------------------------------------------------------------------------------------|------------------------------------------------------------------------------------------|------------------------------------------------------------------------------------------|--|--|--|
| รายละเอียดตัวชี้วัด                                                                       | ผลการดำเนินงาน                                                       |          |                                                                                          |                                                                                          |                                                                                          |  |  |  |
| ผลการดำเนิน                                                                               | งาน                                                                  |          |                                                                                          |                                                                                          |                                                                                          |  |  |  |
| 1. คัดเลือกพื้นที่เป้าหมายและแต่งตั้งคณะทำงานขับเคลื่อนเมืองอุตสาหกรรมเชิงนิเวศ (ขั้นต้น) |                                                                      |          |                                                                                          |                                                                                          |                                                                                          |  |  |  |
| ○ ทำสำเร็จ                                                                                | 2                                                                    |          |                                                                                          | เกณฑ์การประเมิน                                                                          |                                                                                          |  |  |  |
| Гыйлізо           имления           3                                                     |                                                                      | ระดับ    | ค่าเป้าหมายขั้นต้น<br>(50.00 คะแนน)                                                      | ค่าเป้าหมายมาตรฐาน<br>(75.00 คะแนน)                                                      | ค่าเป้าหมายขั้นสูง<br>(100.00 กะแนน)                                                     |  |  |  |
|                                                                                           |                                                                      | เป้าหมาย | คัดเลือกพื้นที่เป้าหมาย<br>และแต่งตั้งคณะทำงานซับ<br>เคลื่อนเมืองอุดสาหกรรม<br>เชิงนิเวศ | คัดเสือกพื้นที่เป้าหมาย<br>และแต่งตั้งคณะทำงานซับ<br>เคลื่อนเมืองอุคสาหกรรม<br>เชิงนิเวศ | คัดเลือกพื้นที่เป้าหมาย<br>และแต่งตั้งคณะทำงานขับ<br>เคลื่อนเมืองอุคสาหกรรม<br>เชิงนิเวศ |  |  |  |
| ไฟล์ประกอบ<br>เลือกไฟล์ ไ<br>ไฟล์ประกอบ<br>เลือกไฟล์ ไ                                    | การรายงาน 1<br>ไม่ได้เลือกไฟล์ใด<br>การรายงาน 2<br>ไม่ได้เลือกไฟล์ใด | 4        |                                                                                          | 1                                                                                        |                                                                                          |  |  |  |
|                                                                                           |                                                                      |          | บันทึก ยกเลิก                                                                            |                                                                                          |                                                                                          |  |  |  |

ตรวจสอบเกณฑ์การประเมิน (ค่าเป้าหมายขั้นต้น)

กดเลือกทำ**สำเร็จ**หรือ**ไม่สำเร็จ** สำหรับประเด็น **เป้าหมายขั้นต้น** 

กรอกหมายเหตุเกี่ยวกับผลการดำเนินงาน (ถ้ามี)

อัพโหลดไฟล์เอกสารประกอบการรายงาน **ขนาดไฟล์ ไม่เกิน 10 MB** (รองรับไฟล์นามสกุล .jpg, .png, .doc, .docx, .ppt, .pptx, .xls, .xlsx, .pdf) โดยสามารถอัพ โหลดได้มากกว่า 1 ไฟล์

#### การกรอกข้อมูล ผลการดำเนินงาน

## **ตัวอย่าง** การกรอกรายงานผล ตัวชี้วัดแบบคุณภาพ (3/6)

### 🙀 1. ตัวชี้วัด "การพัฒนาพื้นที่อุตสาหกรรมเข้าสู่เมืองอุตสาหกรรมเชิงนิเวศ (ระยะที่ 3)"

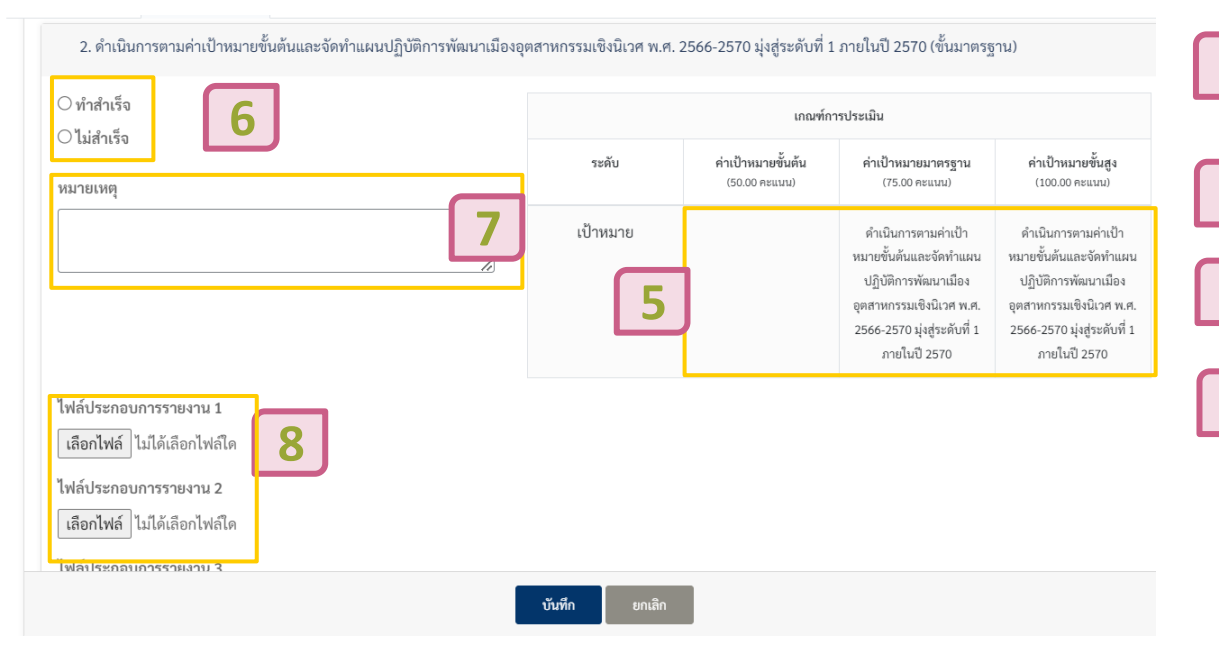

5 ตรวจสอบเกณฑ์การประเมิน (ค่าเป้าหมาย ขั้นมาตรฐาน)

6 กดเลือกทำ**สำเร็จ**หรือ**ไม่สำเร็จ** สำหรับ ประเด็น**เป้าหมายขั้นมาตรฐาน** 

กรอกหมายเหตุเกี่ยวกับผลการดำเนินงาน (ถ้ามี)

8 อัพโหลดไฟล์เอกสารประกอบการรายงาน ขนาดไฟล์ไม่เกิน 10 MB (รองรับไฟล์ นามสกุล .jpg, .png, .doc, .docx, .ppt, .pptx, .xls, .xlsx, .pdf) โดยสามารถอัพ โหลดได้มากกว่า 1 ไฟล์

#### การกรอกข้อมูล ผลการดำเนินงาน

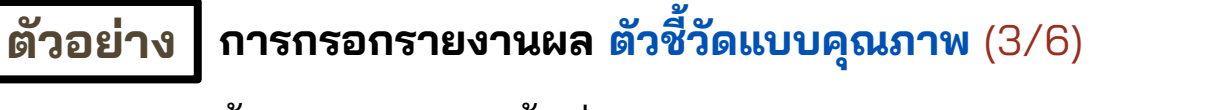

📜 1. ตัวชี้วัด "การพัฒนาพื้นที่อุตสาหกรรมเข้าสู่เมืองอุตสาหกรรมเชิงนิเวศ (ระยะที่ 3)"

3. ดำเนินการตามค่าเป้าหมายมาตรฐานและเสนอแผนปฏิบัติการฯ ผ่านคณะกรรมการบริหารงานจังหวัดแบบบูรณาการและเห็นชอบบรรจุในแผนพัฒนาจังหวัด (ขั้นสูง)

| ∩ทำสำเร็จ<br>∩ไม่สำเร็จ                                                                                      | เกณฑ์การประเมิน      |                                     |                                     |                                                                                                    |  |
|----------------------------------------------------------------------------------------------------|----------------------|-------------------------------------|-------------------------------------|----------------------------------------------------------------------------------------------------|--|
| ามายเหตุ                                                                                                    | ระดับ                | ค่าเป้าหมายชั้นต้น<br>(50.00 คะแนน) | ค่าเป้าหมายมาตรฐาน<br>(75.00 คะแนน) | ค่าเป้าหมายชั้นสูง<br>(100.00 คะแนน)                                                                                                    |  |
|                                                                                                    | 11 เป้าหมาย          | 9                                   |                                     | ดำเนินการตามค่าเป้า<br>หมายมาครฐานและเสนอ<br>แหนปฏิบัติการา ผ่านคณะ<br>กรรมการบริหารงาน<br>จังหวัดแบบบูรฉุโนแหม<br>เห็นขอบบรรจุโนแหม<br>เพ้นตอบบรรจุโนแหม |  |
| ไฟล์ประกอบการรายงาน 1<br>เลือกไฟล์ ไม่ได้เลือกไฟล์ใด<br>ไฟล์ประกอบการรายงาน 2<br>เลือกไฟล์ ไม่ได้เลือกไฟล์ใด |                      |                                     |                                     |                                                                                                    |  |
|                                                                                                    | <b>บันทึก</b> ยกเลิก |                                     |                                     |                                                                                                    |  |

ตรวจสอบเกณฑ์การประเมิน (ค่าเป้าหมายขั้นสูง)

10 กดเลือกทำ**สำเร็จ**หรือ**ไม่สำเร็จ** สำหรับประเด็น เ**ป้าหมายขั้นสูง** 

กรอกหมายเหตุเกี่ยวกับผลการดำเนินงาน (ถ้ามี)

**12** อัพโหลดไฟล์เอกสารประกอบการรายงาน **ขนาด ไฟล์ไม่เกิน 10 MB** (รองรับไฟล์นามสกุล .jpg, .png, .doc, .docx, .ppt, .pptx, .xls, .xlsx, .pdf) โดยสามารถอัพโหลดได้มากกว่า 1 ไฟล์

#### การกรอกข้อมูล ผลการดำเนินงาน

### **ตัวอย่าง** การกรอกรายงานผล ตัวชี้วัดแบบคุณภาพ (3/6)

🛄 1. ตัวชี้วัด "การพัฒนาพื้นที่อุตสาหกรรมเข้าสู่เมืองอุตสาหกรรมเชิงนิเวศ (ระยะที่ 3)"

| ไฟล์ประกอบการรายงาน 2<br>Choose File No file chosen<br>ไฟล์ประกอบการรายงาน 3<br>Choose File No file chosen |                        | 13       |
|----------------------------------------------------------------------------------------------------|------------------------|----------|
| คำขึ้แจงการปฏิบัติงาน                                                                                      | อุปสรรคต่อการดำเนินงาน | หมายเหตุ |
|                                                                                                    | 14 <b>vuīn</b> unān    |          |

13 ขอให้จังหวัดกรอกรายละเอียดสรุปคำชี้แจง การปฏิบัติงาน อุปสรรคต่อการดำเนินงาน พอสังเขป

**14** ตรวจสอบข้อมูลผลการดำเนินงานที่กรอก แล้วกดปุ่ม "**บันทึก**"